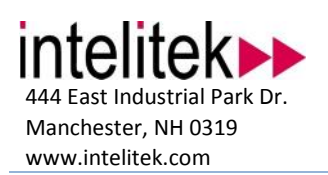

## Accessory Installation Guide Shield Opener With Sensors

| Accessory<br>Name | Shield opener with sensors |
|-------------------|----------------------------|
| Accessory<br>P/N  | 011106                     |
| Applicable to     | ProTurn 9000               |
|                   |                            |

## **1** Additional Requirements

To complete this installation you will require:

• A pair of cutters for cutting zip ties.

## 2 Unpacking Instructions

1. Remove the assembly from the crate.

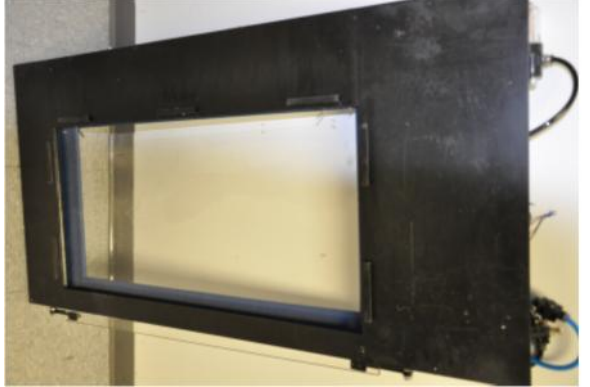

- 2. Verify that there are no loose parts in the crate.
- 3 Install the Shield Opener Assembly
  - 1. Remove the rear panel by sliding it upwards.

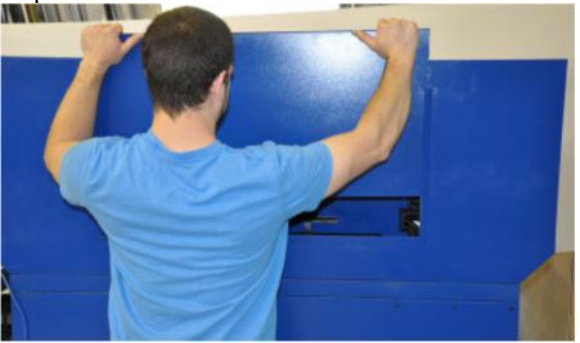

| Technical Support |                       |  |
|-------------------|-----------------------|--|
| Phone             | (800) 221-2673        |  |
| Fax               | (604) 625-2137        |  |
| Email             | support@intelitek.com |  |

2. Take note of the location of the flanges at the rear of the shield opener assembly.

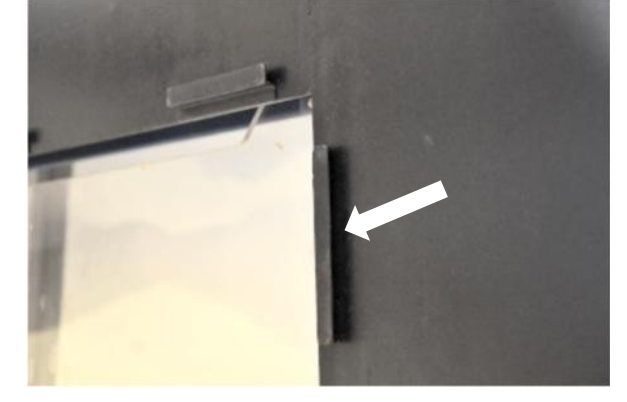

 Slide the shield opener assembly into place. The flanges at the rear of the assembly slide into the same tracks that held the rear panel in place.

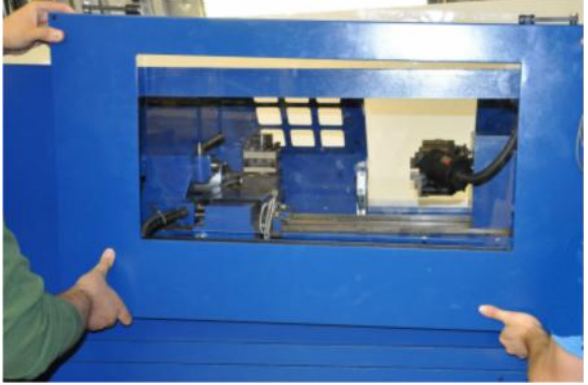

The rear of the machine should now appear as below.

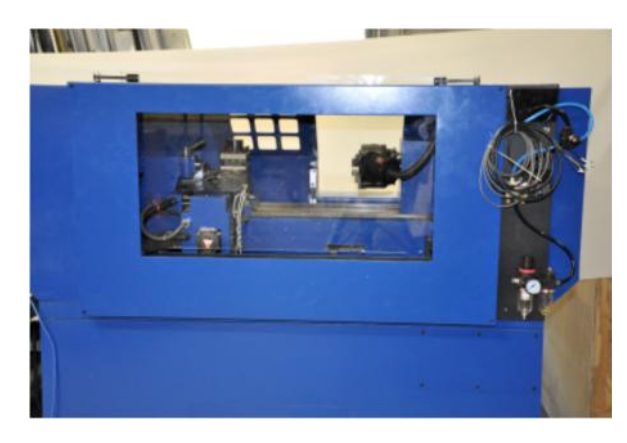

444 East Industrial Park Dr. Manchester, NH 0319 www.intelitek.com

## 4 Connecting the Wiring

1. Cut the zip ties used to bind the shield opener assembly wires.

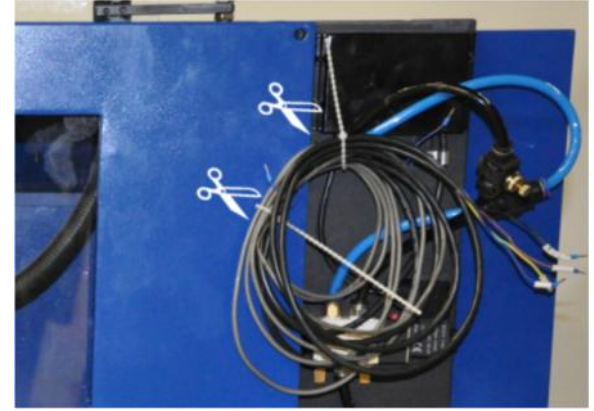

2. Connect the wires to the I/O panel at the side of the machine, as outlined by the graphic and table below.

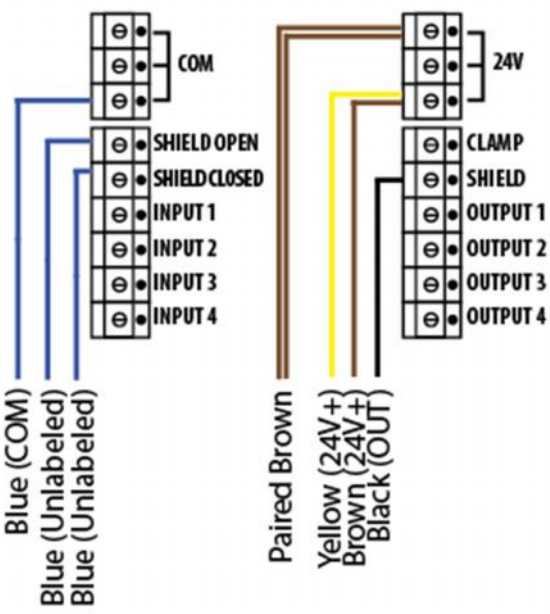

| From Shield Opener<br>Assembly | To Machine I/O Panel                      |
|--------------------------------|-------------------------------------------|
| 24V+                           | 24 V                                      |
| COM                            | СОМ                                       |
| OUT                            | SHIELD (on Outputs side)                  |
| Paired brown wires             | 24V                                       |
| Blue wires                     | One to SHIELD OPEN, one to SHIELD CLOSED. |

- Technical SupportPhone(800) 221-2673Fax(604) 625-2137Emailsupport@intelitek.com
- 5 Configure the Software
  - 1. Click Start  $\rightarrow$  All Programs  $\rightarrow$  CNCBase for Intelitek CNC  $\rightarrow$  CNC Configuration.

| CNCBase for intelitek CNC   |
|-----------------------------|
| School Configuration        |
| 🌋 CNCbase for intelitek CNC |

2. Click the **Options** tab.

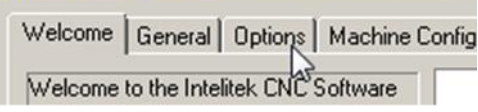

3. Click Reinstall.

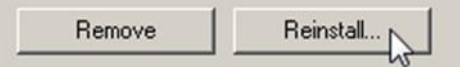

4. Select Shield Opener.

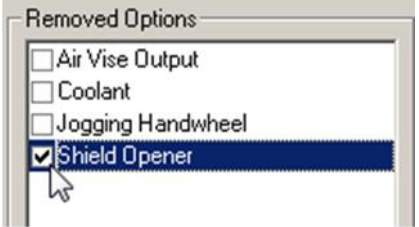

5. Click Reinstall.

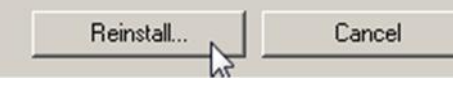

6. Click OK to close CNCBase.

| OK , | Cancel |
|------|--------|
|      | Cancel |

- 6 Verify Proper Shield Operation
  - 1. Launch CNCBase from your Start menu.
    - CNCBase for intelitek CNC
      - CNCBase for intelitek CNC
      - 🔝 Machine IP dosfiguration

Installation Guide: Automatic Shield Opener for ProTurn 9000 #101940 Rev A

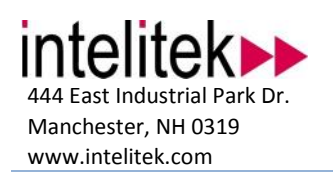

| Technical | Support               |  |
|-----------|-----------------------|--|
| Phone     | (800) 221-2673        |  |
| Fax       | (604) 625-2137        |  |
| Email     | support@intelitek.com |  |

2. Note which of the shield state buttons, located at the lower left side of the screen, is active (pressed in).

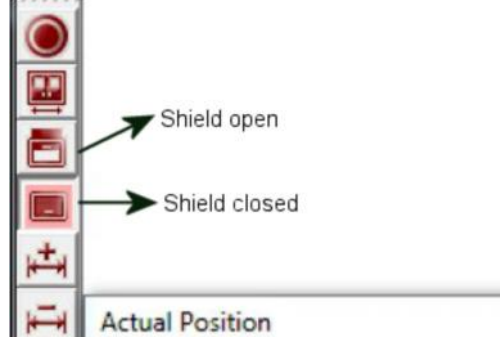

- 3. If the shield state indicated:
  - Does not match the current actual state of the shield on the machine, switch the two blue wires between SHIELD OPEN and SHIELD CLOSED.

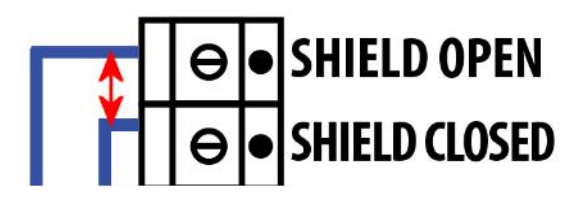

• Does match the current actual state of the shield on the machine, the wiring is correct.

Installation complete.